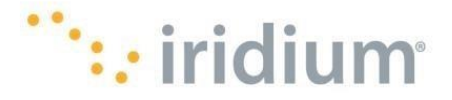

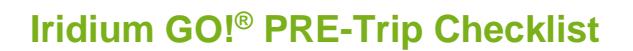

# **SET UP IRIDIUM GO!**

 $\Box$  Insert SIM  $\rightarrow$  Insert battery  $\rightarrow$  Plug in and charge the Iridium GO!<sup>®</sup>

### DOWNLOAD AND SET UP THE IRIDIUM GO! APP

- Go to the iOS/Android App Store using high-speed internet (Wi-Fi/LTE) and download the Iridium GO! app on your smart device.
- □ Turn on the Iridium GO! device, by flipping the antenna up → Go to Settings on your smart device → Go to Wi-Fi Networks → Click on "IRDM-XXXX" (Iridium GO!'s Wi-Fi name) → Your smart device is now connected to the Iridium GO!'s Wi-Fi.
- $\Box$  Go to the Iridium GO! App  $\rightarrow$  Enter Login details: username and password are both "guest" by default
- □ Go to Settings to set up **SOS**. To enable emergency services, you must first visit the GEOS website and complete your registration at: www.geosalliance.com/iridium.
- Go to Settings to set up Tracking.
  Success! You've now completed the Iridium GO! App setup.

# DOWNLOAD AND SET UP THE IRIDIUM MAIL APP

Note: To set up the Iridium Mail app, you need to use high speed internet (Wi-Fi/LTE)

- □ Go to the iOS/Android App Store and download the Iridium Mail app on your smart device.
- Go to https://www.iridium.com/mailandweb/ to register for your unique Iridium email.
- $\Box$  Go to Iridium Mail App  $\rightarrow$  Log in with your registered Username and Password.
- □ Go to Settings → Select Social Media → For Twitter posting: Turn on Twitter option and follow instructions on screen.

Success! You've now completed the Iridium Mail App Setup.

#### **ENSURE ALL SYSTEMS ARE GO**

- □ Make a phone **CALL** on the Iridium GO! App.
- Note: Use full international dialing sequence (00+ country code + phone number)
- □ Send an **SMS** via the Iridium GO! App.
- **Note**: Use full international dialing sequence.
- □ Send QUICK GPS to ensure you are receiving regular TRACKING updates on the Iridium GO! App
- Send/Receive emails to your new <u>xyz@myiridium.net</u> email address on the Iridium Mail App.
- Post a **TWEET** using your Iridium Mail App.
  **Note**: Outgoing tweets get stored in your Spool/Outbox folder in Mail and require a Send/Receive sync to push them out.

#### PROVIDE YOUR IRIDIUM DETAILS TO FRIENDS AND FAMILY

□ Provide your friends and family with your Iridium +8816 number.

**Note**: All calls to this number would be considered as an international call and will be billed to the caller accordingly at their long-distance rate by their telephone service provider. **Note**: If you expect incoming calls from the United States, consider registering for a **+1** number that will

allow friends and family in the U.S. to call your satellite phone number at domestic rates. For more information on how to obtain a +1 number, contact your Service Provider.

- □ Provide your friends and family with your Iridium email address <u>xyz@myiridium.net</u>.
- □ Provide your friends and family with this webpage: <u>https://messaging.iridium.com/</u>, so they can send free SMS messages to your Iridium number.

# If you need assistance setting up your Iridium GO!, please contact your Service Provider.

www.iridium.com, tier2support@iridium.com, phone: +1.480.752.5155, toll free: +1.866.947.4348 © Copyright 2018-2019 Iridium Satellite LLC. Iridium, Iridium GOI and the Iridium logo are registered trademarks of Iridium Satellite LLC and its affiliates. All other registered marks, trademarks, service marks and logos are property of their respective holders, which have not been endorsed, sponsored or otherwise affiliated with Iridium. Information is subject to change without notice.